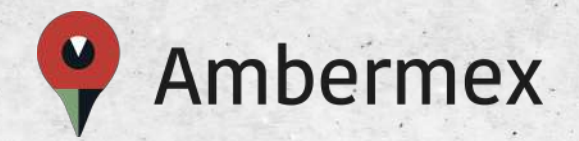

# Botón Ambermex®

El botón de pánico para sentirnos todos más seguros.

Guía de uso

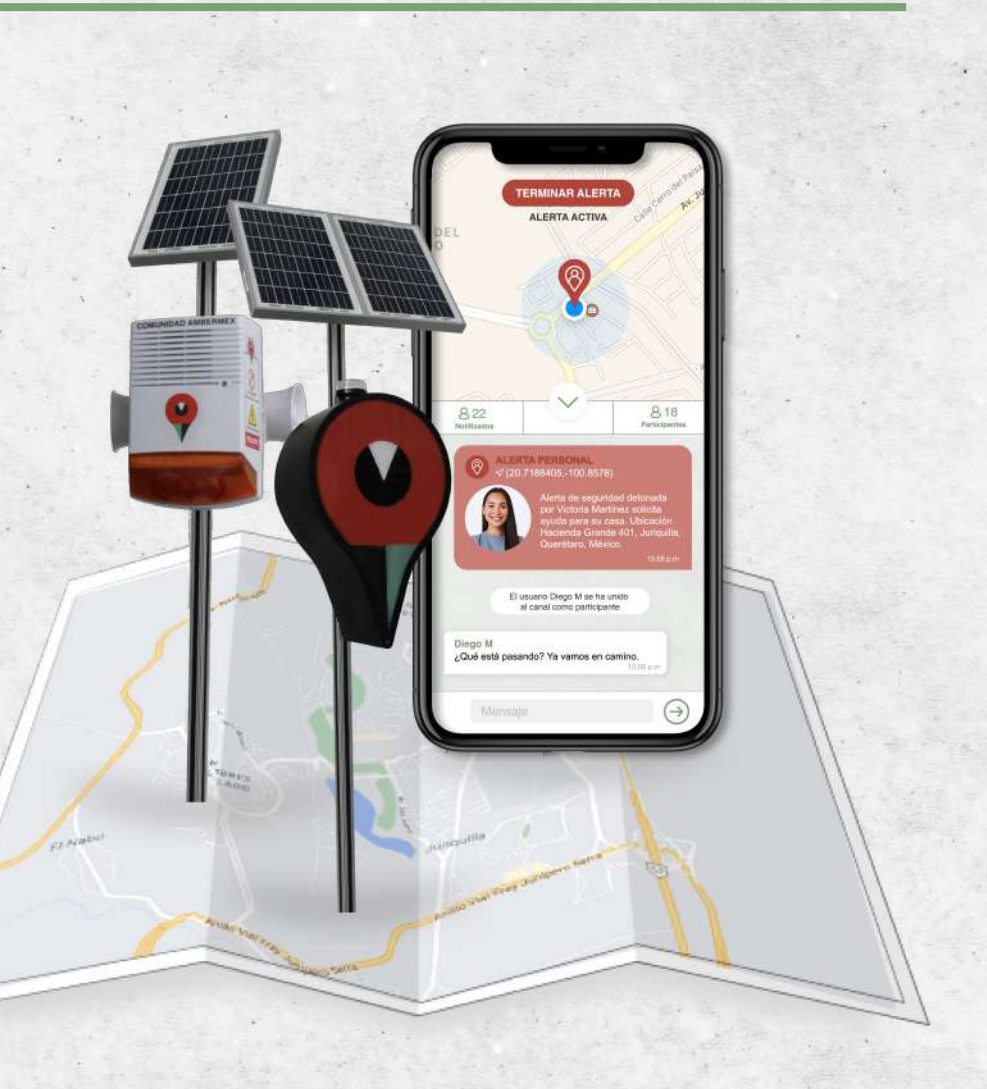

Ambermex

# ÍNDICE

| 1. | DESC  | ARGA BOTÓN AMBERMEX     | 03  |
|----|-------|-------------------------|-----|
| 2. | REGÍS | STRATE                  | 04  |
|    | a.    | Datos del usuario       |     |
|    | b.    | Validación de identidad | 1   |
|    | C.    | Membresía               |     |
| 3. | AUTO  | RIZACIONES              | 08  |
| 4. | CONF  | IGURACIÓN DE CUENTA     | 09  |
|    | a.    | Valida tu correo        |     |
|    | b.    | Valida tu ubicación     |     |
|    | C.    | Contactos de emergencia |     |
| 5. | ALER  | TAS DE EMERGENCIA       | 12  |
|    | a.    | Tipos de alerta         |     |
|    | b.    | Activación              |     |
|    | C.    | Chat de emergencia      |     |
|    | d.    | Participa               |     |
| 6. | CANA  | LES DE COMUNICACIÓN     | .16 |
| 7. | RECU  | IPERACIÓN DE CONTRASEÑA | 17  |

#### **1. DESCARGA BOTÓN AMBERMEX**

## ¡Bienvenido!

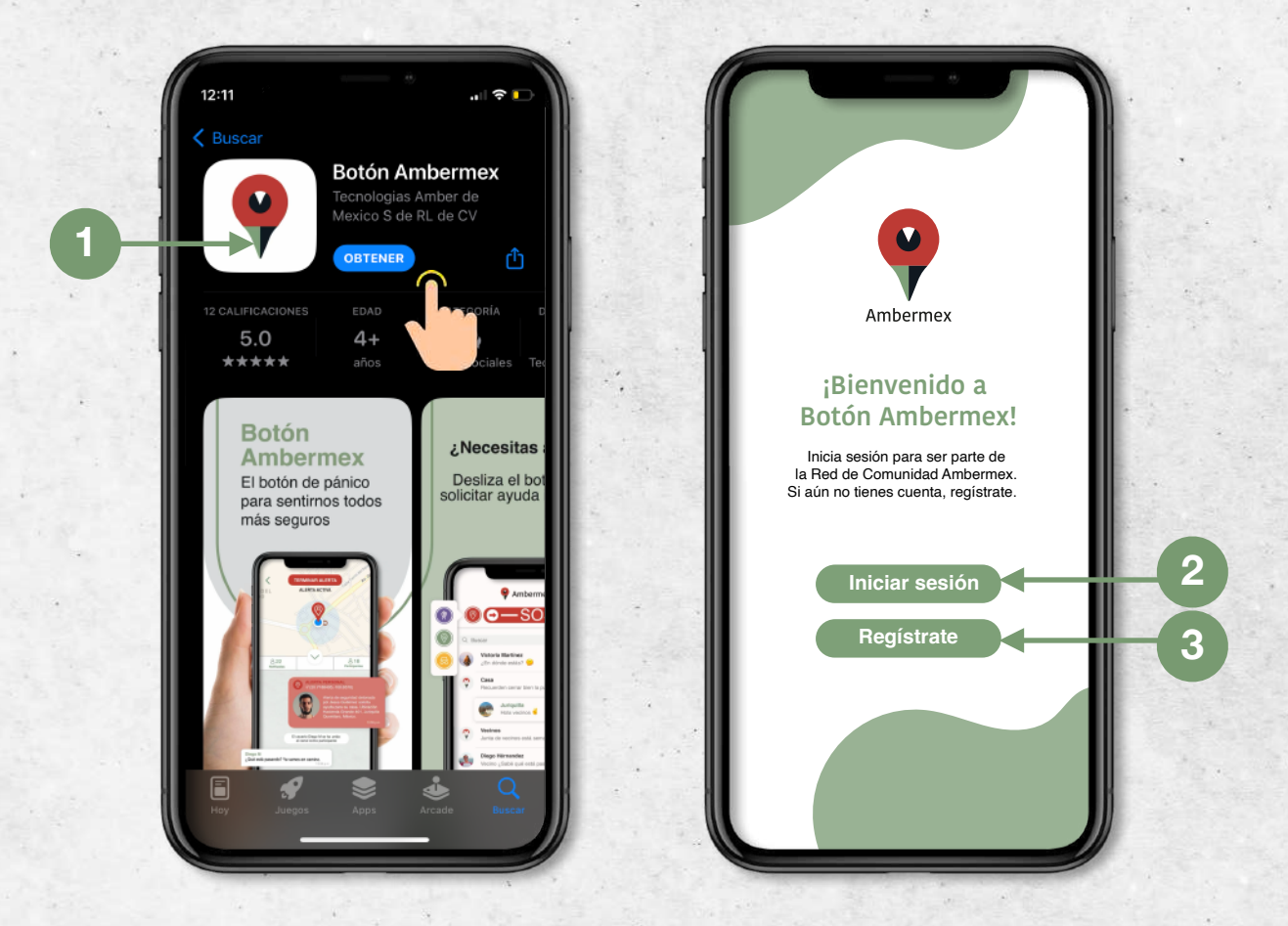

1. La aplicación es compatible con dispositivos **Apple** y **Android**. Para descargar accede a la liga que corresponda a tu dispositivo:

App Store: <u>https://apps.apple.com/us/app/bot%C3%B3n-ambermex/id1551183773</u>

**Google Play:** <u>https://play.google.com/store/apps/details?</u> id=com.botonambermex.app

- 2. Si ya tienes tu cuenta da clic en "Iniciar sesión" e ingresa en los campos correspondientes el correo y la contraseña que registraste.
- 3. Si aún no te has registrado da clic en "Regístrate" para obtener una cuenta.

## 2. REGÍSTRATE

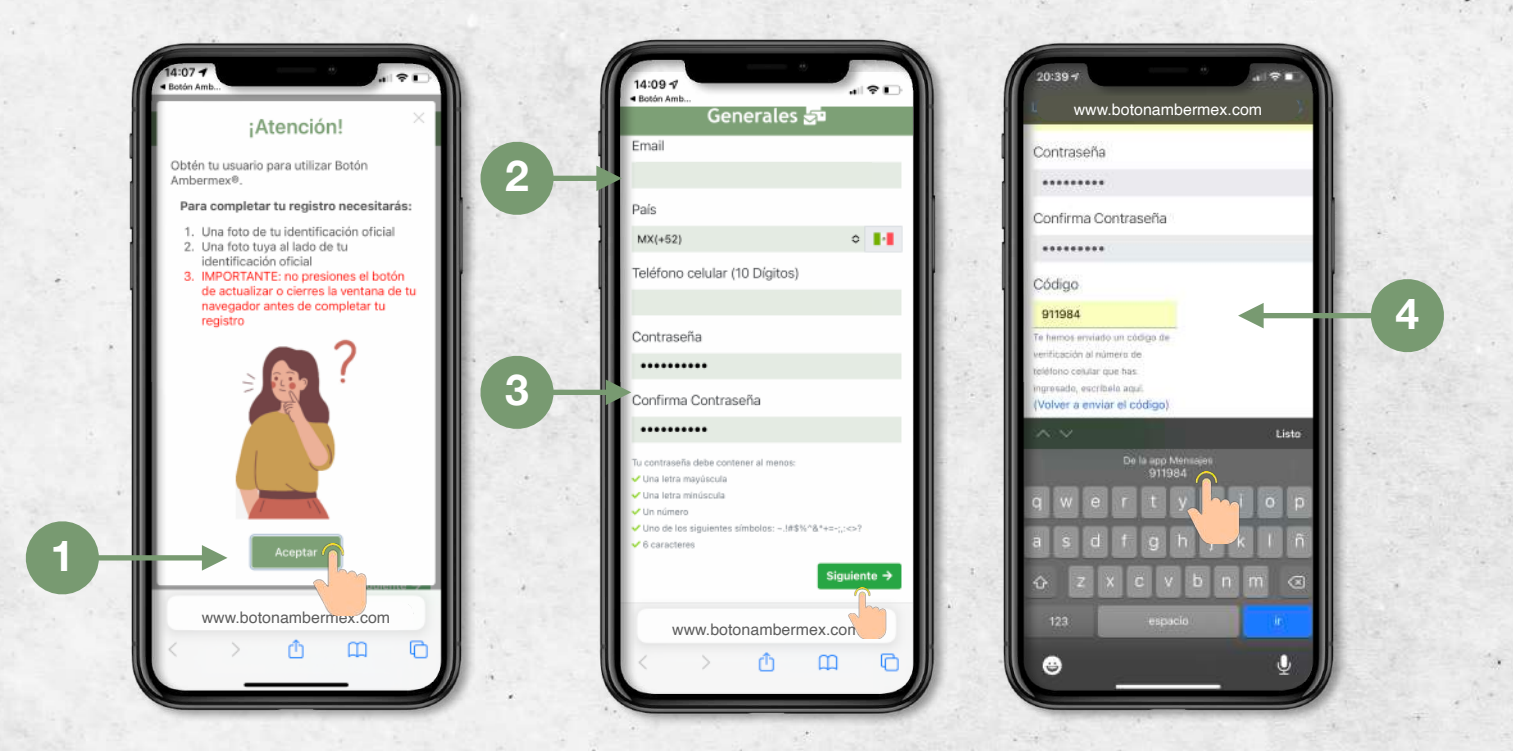

- 1. **¡Importante!** Para comenzar tu registro deberas contar con una identificación oficial para validar tu identidad. No presiones actualizar y no cierres la ventana hasta que termines tu registro.
- 2. Ingresa tu correo y tu número de celular. No olvides verificar que tu número sea correcto ya que te llegará un SMS con un código.
- Ingresa una contraseña de al menos 6 caracteres que incluya: <u>mayúsculas</u>, <u>minúsculas</u>, <u>números</u> y <u>símbolos</u>. Si la contraseña cumple con los requisitos las "palomitas" se encenderán en verde.
- 4. Ingresa el código de verificación que se te envió por SMS a tu celular. Si no recibiste ninguno en un periodo de 2 minutos presiona "volver a enviar el código".

# 2. REGÍSTRATE

a. Datos del usuario

| Personales 💄                                                                  | Fecha de nacimiento 🗸                                                                                                    | 2   |
|-------------------------------------------------------------------------------|----------------------------------------------------------------------------------------------------|-----|
| ombre(s) 🗸                                                                    |                                                                                                    |     |
|                                                                               | Código Postal 🗸                                                                                                    |     |
| pellidos 🗸 💦 👘                                                                |                                                                                                    |     |
|                                                                               | Colonia Si no encuentras tu colonia, presiona el                                                                          |     |
| énero 🗸                                                                       | Selecciona un código postal                                                                                               |     |
| lo especificado 🗢                                                             | Calle Si no encuentras tu calle, presiona el botón                                                                        |     |
| echa de nacimiento 🗸                                                          | "+" para agregaria. 🗸                                                                                                    |     |
| 01/01/1980                                                                    | Selecciona un código postal 🗸 🗸 🗸 🗸 🗸                                                                                     |     |
| ódigo Postal 🗸                                                                | No. Exterior 🗸 No. Interior                                                                                               |     |
| Olonia Si no encuentras tu colonia, presiona el<br>otón "+" para agregarla. ✔ | * Los campos: Nombre(s), Apellidos, Código Postal, Estado,<br>País, Ciudad, Colonia, Calle y No. Exterior son requeridos. |     |
| Selecciona un código postal 🗸 🗸                                               | Siguiente →                                                                                                    |     |
| alle Si no encuentras tu calle, presiona el botón<br>" para agregarla. 🗸      | © 2020-Ambermex-Política de Privacidad                                                                                    |     |
| AA www.botonambermex.com Č                                                    | AA www.botonambermex.com C                                                                                                |     |
|                                                                               |                                                                                                    | 100 |

- 1. Captura **tus datos personales.** Recuerda que esta información debe coincidir con los datos que se encuentran en tu identificación.
- 2. Coloca tu dirección. Si tu colonia o calle no aparecen en nuestra base de datos escríbelos y presiona el símbolo de "+".

\*Recuerda: Es importante que no presiones actualizar y no cierres la ventana hasta que termines tu registro.

#### **2. REGÍSTRATE** b.Validación de identidad

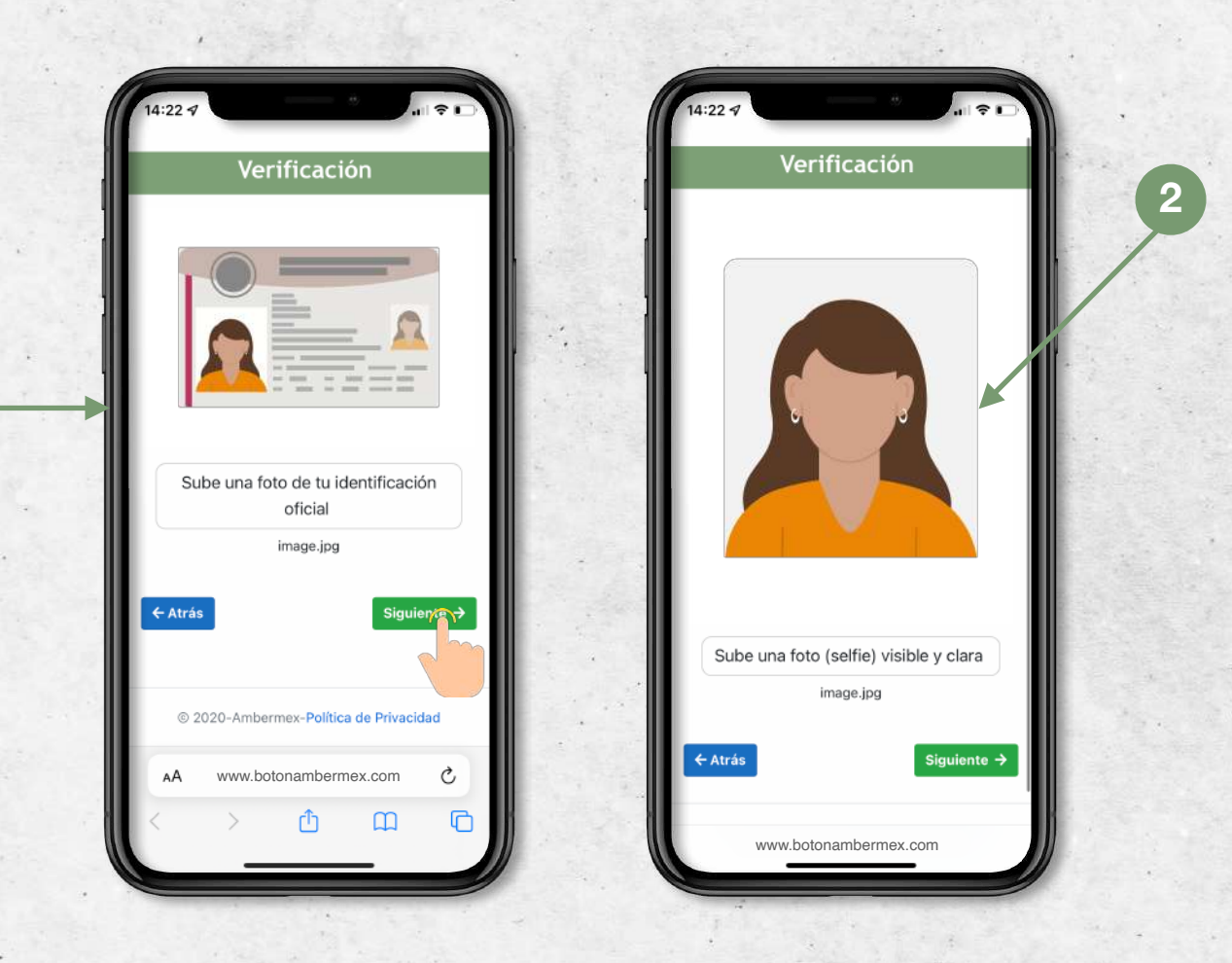

- 1. Accede a la cámara de tu celular presionando el ícono " ① " y toma una foto de tu identificación. Al finalizar presiona "siguiente".
- 2. Toma una foto tuya de frente. Te recomendamos que te coloques en un lugar con buena iluminación.

\*Recuerda: Es importante que no presiones actualizar y no cierres la ventana hasta que termines tu registro.

## 2. REGÍSTRATE

c. Membresía

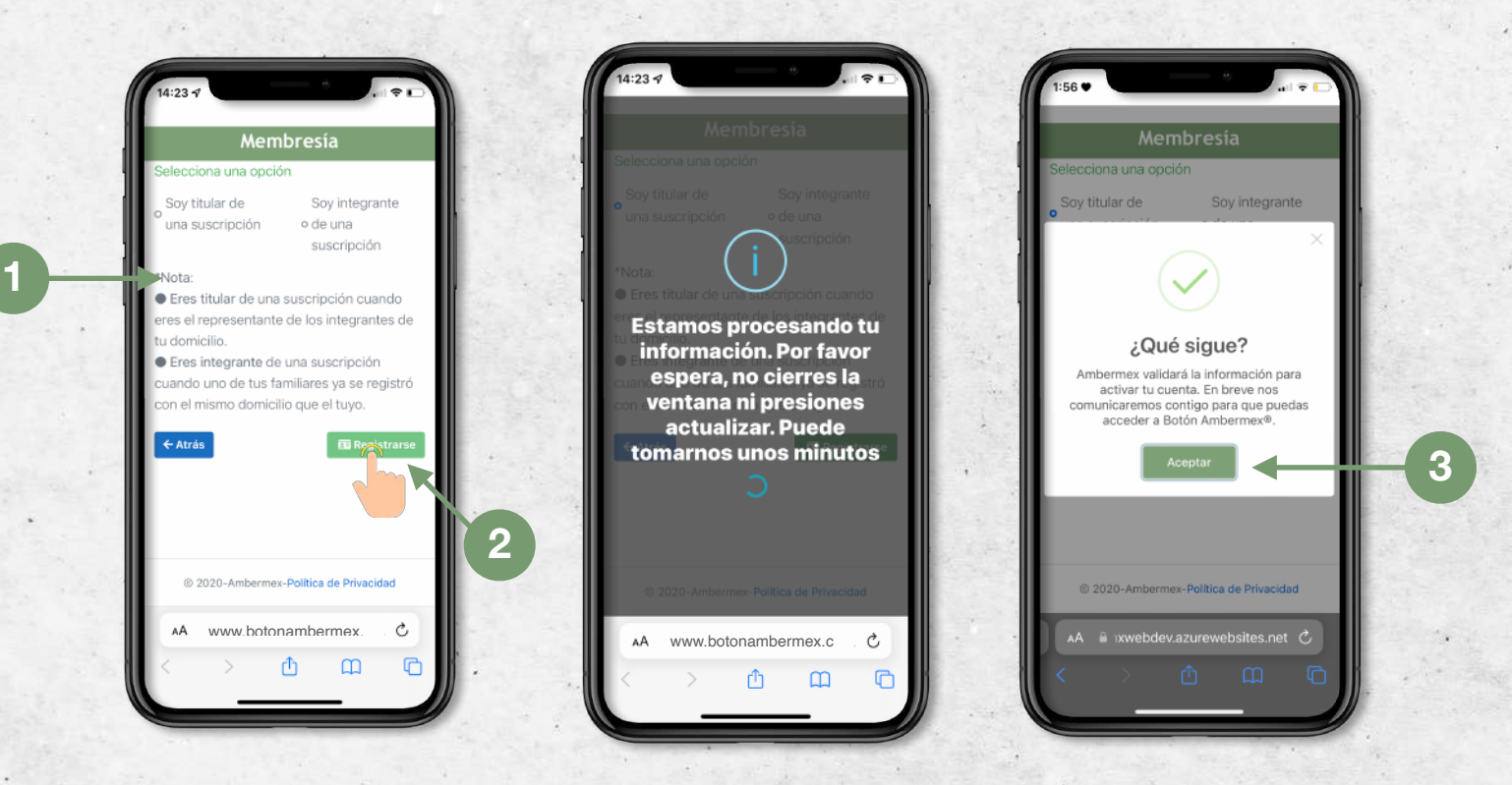

- 1. Selecciona si eres titular o integrante de la suscripción.
  - Eres titular de una suscripción cuando eres el representante de los integrantes de tu domicilio.
  - Eres integrante de una suscripción cuando uno de tus familiares ya se registró con el mismo domicilio que el tuyo.
- 2. Una vez que hayas terminado, presiona el botón de "Registrarse" para finalizar tu registro.
- 3. No cierres la ventana ni presiones actualizar hasta que recibas el mensaje de confirmación.

#### **3. AUTORIZACIONES**

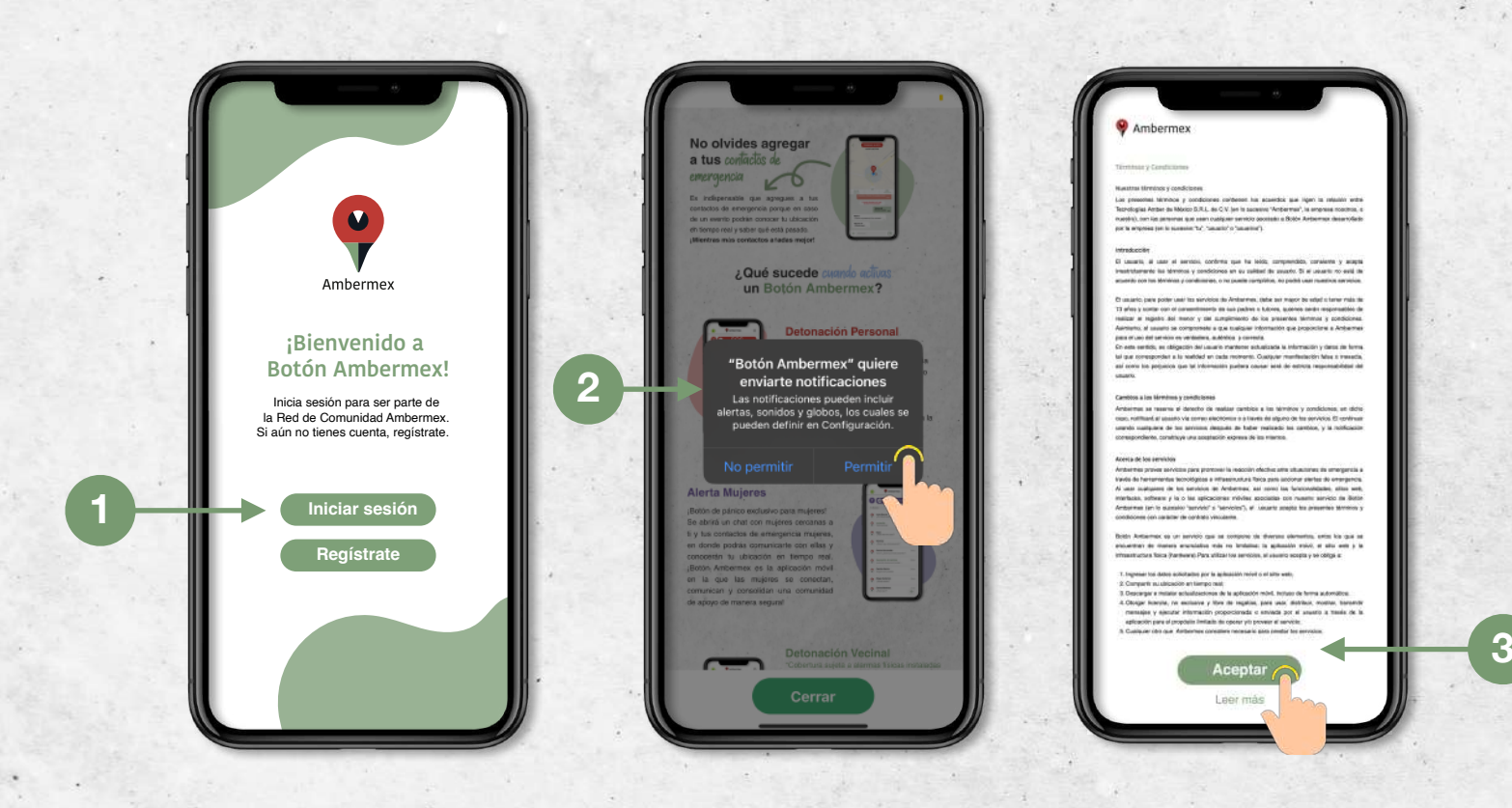

- 1. Inicia sesión e ingresa en los campos correspondientes el correo y la contraseña que registraste.
- Acepta todos los permisos que la aplicación solicita. Es importante asegurarse en la sección de ajustes del teléfono que la aplicación cuente con todas las notificaciones habilitadas de ubicación "todo el tiempo" o "siempre", así como permitir actualización en segundo plano.
- Es necesario aceptar los "Términos y Condiciones" para unirte a nuestras redes de seguridad. Puedes consultarlos en cualquier momento dentro de la sección de configuraciones de la aplicación.

ES MUY IMPORTANTE aceptar TODOS LOS PERMISOS y seleccionar la opción de compartir "todo el tiempo" o "siempre" para que la aplicación funcione apropiadamente.

#### 4. CONFIGURACIONES DE CUENTA

#### a. Valida tu correo

|                     | .00                                                                                                    |             |
|---------------------|----------------------------------------------------------------------------------------------------|-------------|
| Ambermex 🔅          | <                                                                                                    |             |
|                     | Victoria Ruíz<br>01/01/1999<br>442 319 71 71<br>vruiz@gmail.com<br>Hacienda Grande 401<br>Juriquilla, Qro 76226 | 0<br>0      |
|                     | Acciones pendientes                                                                                             |             |
|                     | Email                                                                                                    | 0 🔫         |
|                     | Ubicación                                                                                                    |             |
|                     | Reportes                                                                                                    |             |
|                     | Actividad sospechosa                                                                                            | <u> </u>    |
|                     | Ajustes                                                                                                    |             |
| Crea un nuevo canal | Contraseña                                                                                                    | >           |
|                     | Contactos de emergencia                                                                                         |             |
|                     | Agregar nuevo contacto                                                                                          | <b>()</b> > |
|                     | Datos médicos                                                                                                   |             |
|                     | Ficha médica                                                                                                    | >           |

- 1. Presiona el botón de "**Configuración**" para completar las validaciones pendientes de tu cuenta.
- Confirma tu correo presionando el ícono con el signo de exclamación y recibirás un correo con una liga de validación. Si no lo ves en tu bandeja de entrada, revisa en correos no deseados y/o spam.
- 3. Tu foto de perfil será visible para los usuarios en distancia de ayuda en caso de tener una emergencia. Es muy importante que si la editas, la reemplaces por una foto tuya para que puedas ser auxiliad@ en caso de necesitarlo.

## 4. CONFIGURACIONES DE CUENTA

#### b. Valida tu ubicación

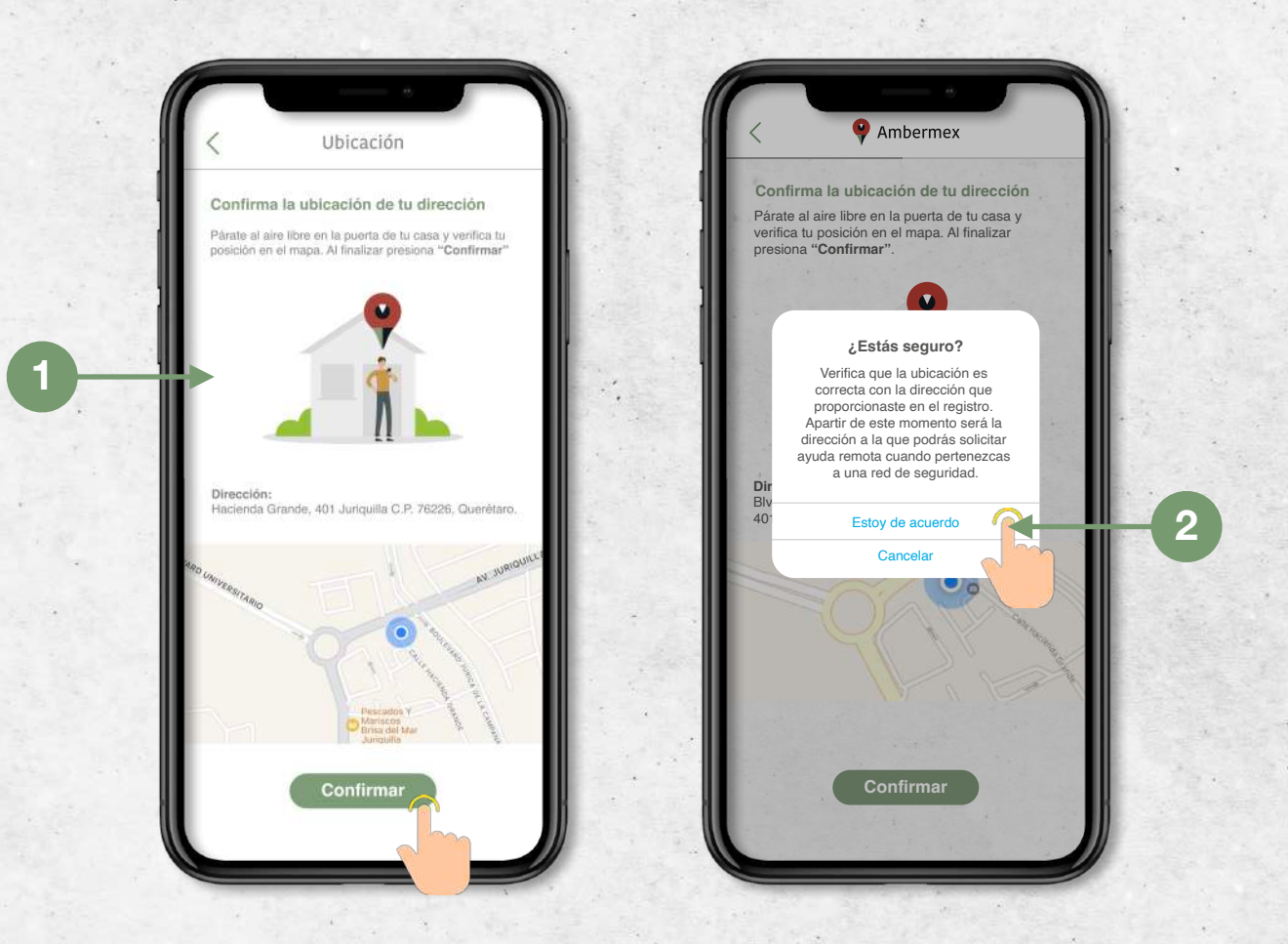

- 1. Colócate al aire libre frente a la dirección que registraste y verifica tu posición en el mapa para validar las coordenadas GPS. Guarda dando clic en el botón de "**confirmar**".
- 2. Asegúrate de que tu dirección sea correcta, ya que será la ubicación a la que podrás solicitar ayuda remota cuando pertenezcas a una red de seguridad. Al finalizar, da clic en el botón "Estoy de acuerdo".

## 4. CONFIGURACIONES DE CUENTA

#### c. Contactos de emergencia

| 00                                                              |                    |                                                                                                    |    | 2:00            | ÷ .                                                            |   |
|-----------------------------------------------------------------|--------------------|----------------------------------------------------------------------------------------------------|----|-----------------|----------------------------------------------------------------|---|
| Ambermex                                                        |                    | Contacto de emergencia                                                                                                    |    | <               | 🌳 Ambermex                                                     |   |
| Victoria Ruíz<br>01/01/1999<br>442 319 71 71<br>vruiz@gmail.com |                    | Los contactos en esta lista serán notificados<br>siempre que detones una alerta, sin importar a<br>grupo en que lo hagas. | al | <u>e</u>        | Victoria Ruíz<br>01/01/1999<br>442 319 71 71                   |   |
| Hacienda Grande 401<br>Juriquilla, Qro 76226                    |                    | Contacto                                                                                                    |    |                 | vruiz@gmail.com<br>Hacienda Grande 401<br>Juriguilla Oro 76226 |   |
| D                                                               |                    | Nombre                                                                                                    |    |                 |                                                                |   |
| reportes                                                        |                    | Teléfono (10 Digitos)                                                                                                    |    | Reportes        |                                                                |   |
| mergencia                                                       | >                  | Selecciona género                                                                                                    | ~  | Emergencia      |                                                                |   |
| ctividad sospechosa                                             | >                  | Guardan                                                                                                    |    | Actividad sospe | echosa                                                         |   |
| justes                                                          |                    | Guardar                                                                                                    |    | Ajustes         |                                                                |   |
| ontraseña                                                       | >                  |                                                                                                    | ÷  | Contraseña      |                                                                |   |
| vicación                                                        | >                  |                                                                                                    |    | Ubicación       |                                                                |   |
| ontactos de emergencia                                          | 1.1.1              |                                                                                                    |    | Contactos de    | emergencia                                                     |   |
| regar nuevo contacto                                            | 0 >                |                                                                                                    |    | Carlos Ruíz     | -                                                              |   |
| atos mécios                                                     | <b>A</b>           |                                                                                                    |    | Agregar nuevo   | contacto                                                       |   |
| cha méo                                                         | >                  |                                                                                                    |    | Datas módia     |                                                                |   |
| oporte                                                          |                    |                                                                                                    |    | Fieles médico   | 03                                                             | Τ |
| uía de referencia rápida                                        |                    |                                                                                                    |    | richa medica    |                                                                |   |
|                                                                 | - 1 - <b>1</b> - 1 |                                                                                                    |    | Soporte         |                                                                |   |

- 1. Presiona "**agregar nuevo contacto**" para integrar a aquellas personas que quieres que sean parte de tu **red de seguridad** y sean notificadas en caso de emergencia.
- 2. Presiona " 😰 " para acceder a tu lista de contactos y selecciona a los que deseas agregar como de emergencia.
- 3. Puedes agregar contactos de emergencia ilimitados siempre y cuando sean usuarios de la aplicación dando clic en "Agregar nuevo contacto". Si intentas aumentar un contacto que aún no se ha registrado, el sistema le enviará un mensaje de texto (SMS) invitándolo a descargar la aplicación para registrarse SIN COSTO y poder ser tu contacto de emergencia.

# 5. ALERTAS DE EMERGENCIA

a. Tipos de alerta

## Detonación personal

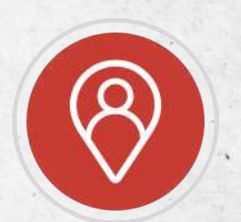

¡Obtén asistencia inmediata! Al activar se notificará de tus contactos de emergencia y se

abrirá un chat dentro de la aplicación con tu ubicación en tiempo real donde podrás comunicarte con ellos.

Si te encuentras dentro de una red de seguridad se notificará a usuarios en distancia de ayuda. Además, si la red de seguridad tiene alarmas vecinales instaladas éstas se encenderán.

# Alerta Mujeres

¡Botón de pánico exclusivo para mujeres! Al activar se notificará a tus contactos de emergencia mujeres y se abrirá un chat dentro de la aplicación con tu ubicación en tiempo real.

Si te encuentras dentro de una red de seguridad se notificará a usuarias en distancia de ayuda. Además, si la red de seguridad tiene alarmas vecinales instaladas éstas se encenderán.

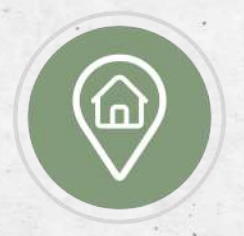

Detonación Vecinal (Disponible dentro de red de seguridad vecinal)

¡Te encuentres o no en casa puedes pedir ayuda a tu vecinos! El botón de detonación vecinal permite solicitar ayuda para la residencia del usuario de manera remota.

Al detonar se notificará a tus contactos de emergencia y vecinos, y se abrirá un chat para que puedas comunicarte con ellos. ¡La reacción oportuna puede prevenir una tragedia!

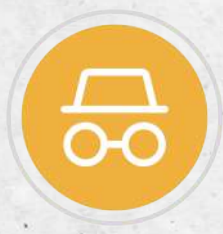

Actividad Sospechosa (Disponible dentro de red de seguridad vecinal) ¡Juntos nos podemos cuidar mejor!

Si observas una actividad sospechosa puedes generar un reporte con una imagen y descripción de la situación. Se abrirá un chat con tus vecinos para que verifiquen si todo está bien.

# **5. ALERTAS** b. Activación

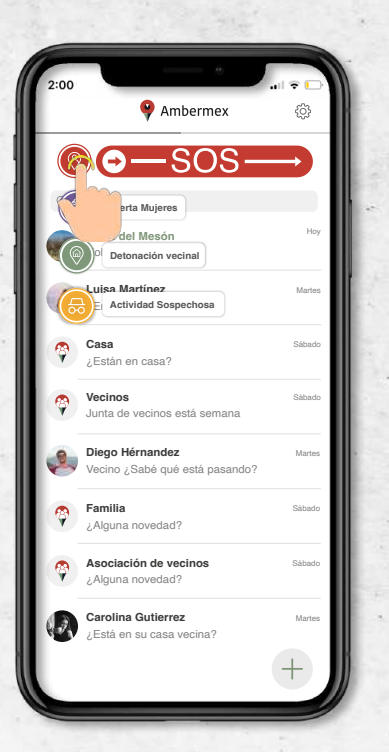

Presiona el tipo de alerta que deseas activar

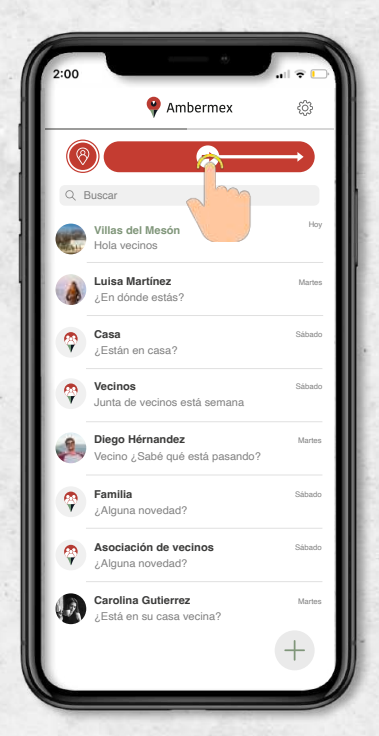

Desliza para solicitar ayuda activando una alerta de emergencia

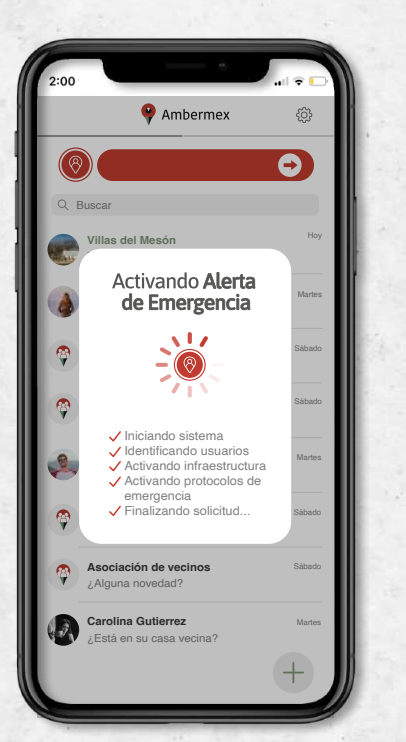

Dependiendo de tu conexión a internet, la alerta se procesará en aproximadamente 5 segundos

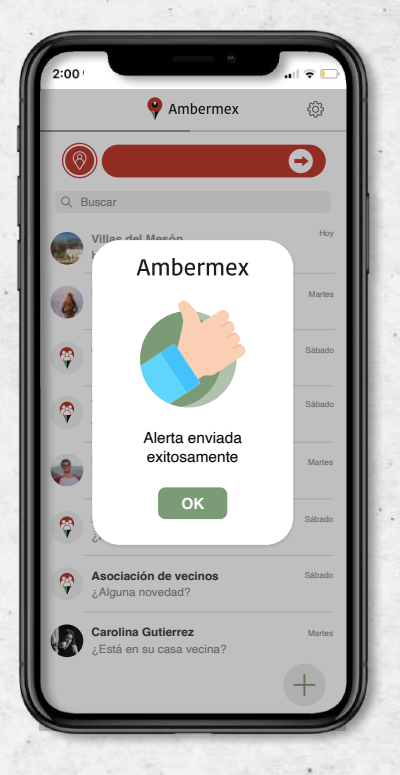

Confirmación de activación de alerta

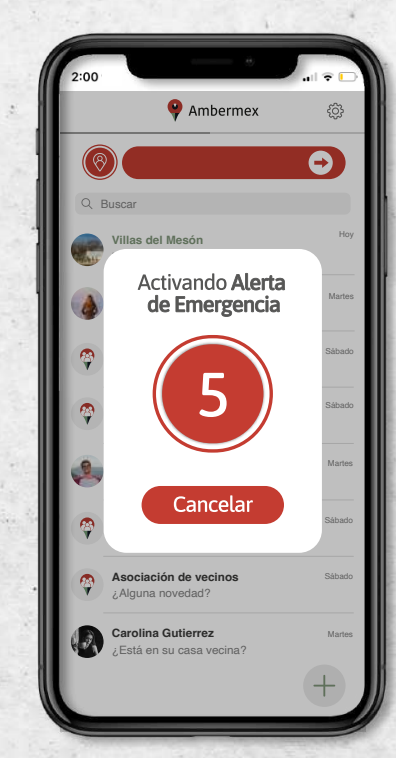

Tienes 5 segundos para cancelar la alerta en caso de equivocación

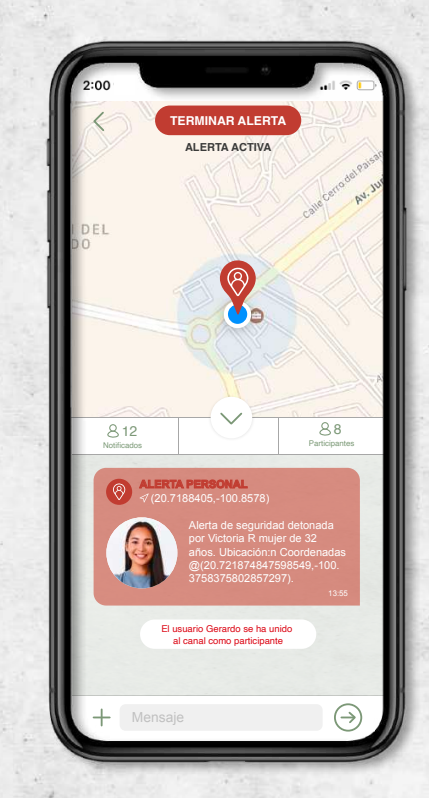

# Se abrirá el chat de emergencia.

## 5. ALERTAS

c. Chat de emergencia

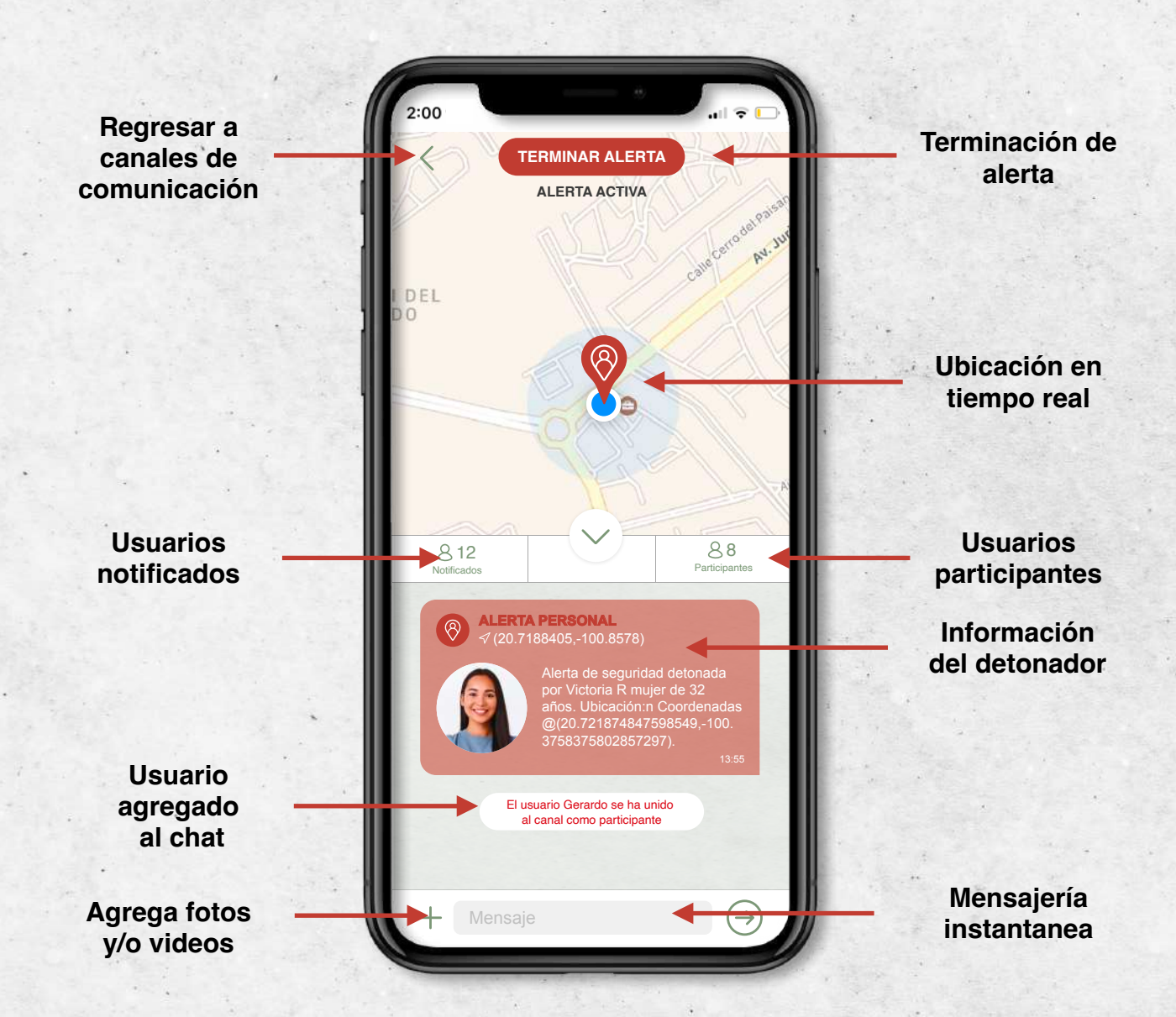

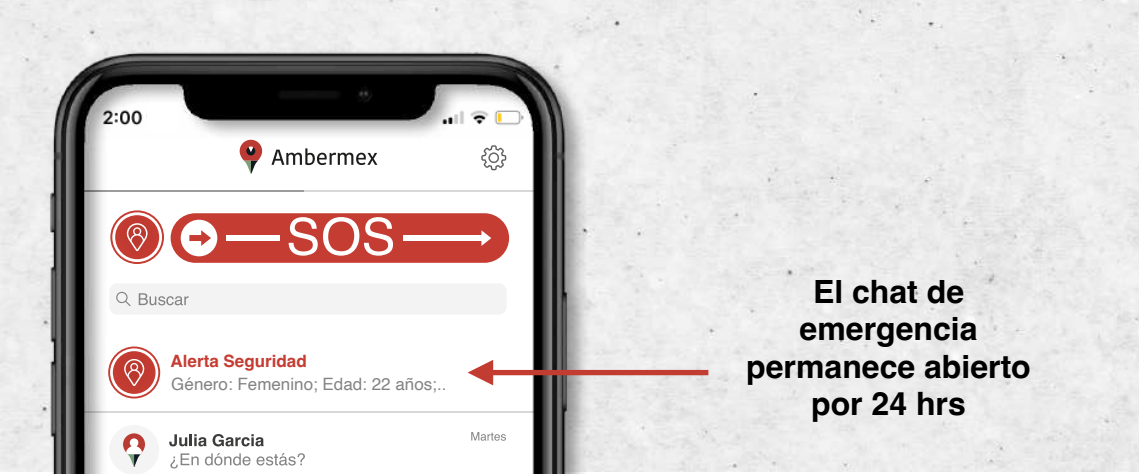

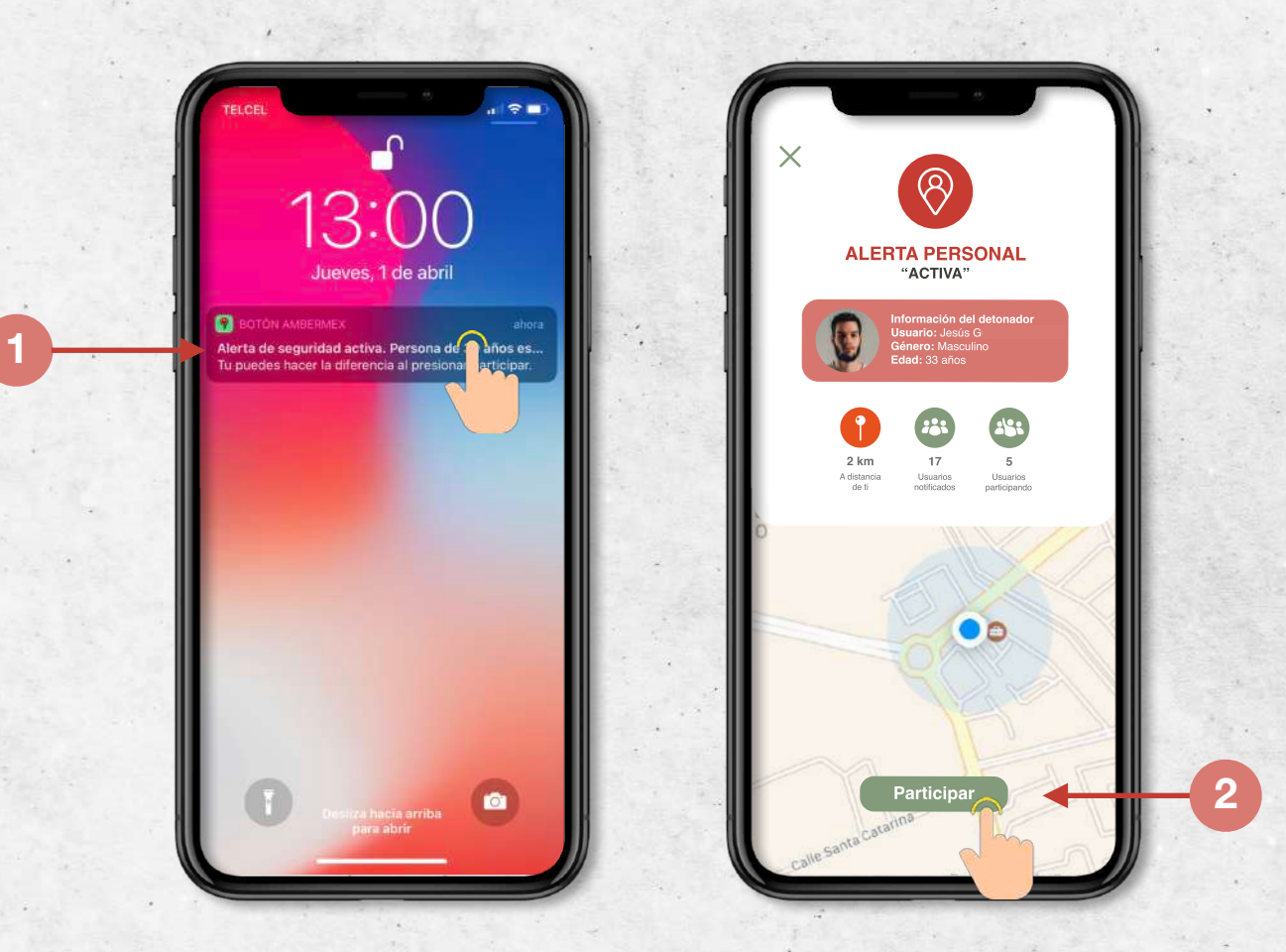

- 1. Si te encuentras cerca de una emergencia te llegará una notificación para invitarte a participar.
- 2. Ingresa a la App y presiona participar. ¡Tu colaboración ayuda a prevenir tragedias!

En el canal de emergencia podrás interactuar con el usuario detonador y otros participantes. Cuando el detonador finalice la alerta podrás seguir interactuando en este canal por 24 horas.

#### 6. CANALES DE COMUNICACIÓN

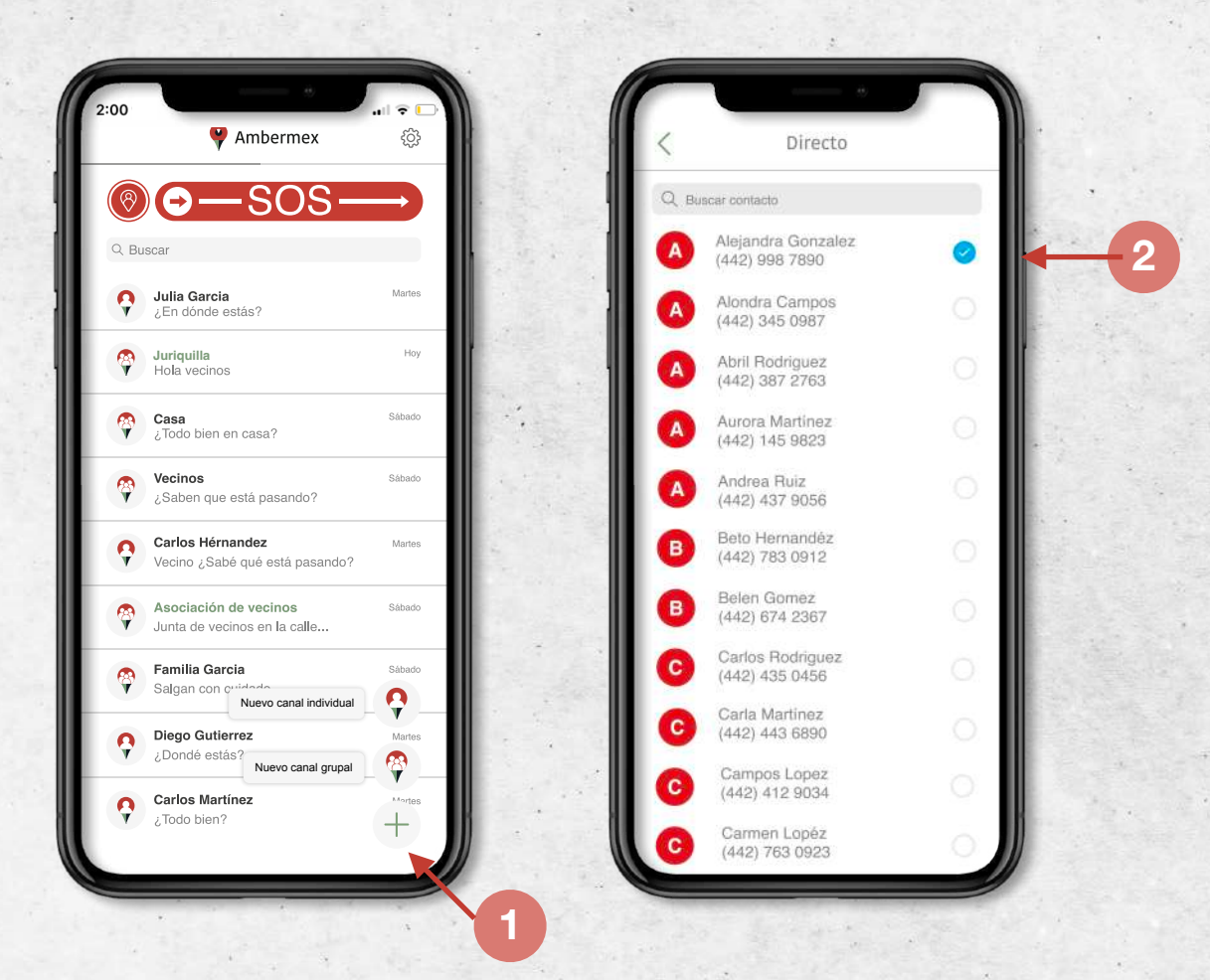

- 1. Presiona el símbolo de " + " para crear un **canal de comunicación**, individual o grupal. Permite a la app acceder a tu lista de contactos para poderlos agregar
- 2. Busca los contactos que deseas agregar y selecciónalos.

Recuerda que solo podrás crear canales en la app con otros usuarios de Botón Ambermex<sup>®</sup>, si agregas a un contacto que aún no es usuario se le enviará una invitación para unirse SIN COSTO.

¡Manténte siempre en comunicación y vive en tranquilidad!

#### 6. RECUPERACIÓN DE CONTRASEÑA

|                                     | < Contraseña                               |      | 81555<br>Tu códi                                          | go de verificación | ahora<br>es: 903263. |
|-------------------------------------|--------------------------------------------|------|-----------------------------------------------------------|--------------------|----------------------|
|                                     | Para recuperar tu contraseña ingresa el    | Res  | Restablecer contraseña                                    |                    |                      |
|                                     | numero de telefono con que le registrarte. |      |                                                           |                    | cibiste.             |
| Ambermex                            | Informacion                                |      |                                                           | 903263             |                      |
|                                     |                                            |      | Enviar código nuevo                                       |                    |                      |
| Correo                              | Continuar                                  | Eliç | Elige una nueva contraseña de seis caracteres             |                    |                      |
| Contraseña                          |                                            |      | con una combinación de mayuscula<br>minúsculas y números. |                    | ayusculas,<br>os.    |
|                                     |                                            | Nue  | Nueva contraseña                                          |                    |                      |
|                                     |                                            | •    |                                                           | •                  | -                    |
| ¿Olvidaste tu confraseña?           |                                            |      |                                                           | •                  |                      |
|                                     |                                            |      | 1                                                         | 2                  | 3<br>DEF             |
| Iniciar sesión                      |                                            | 100  | 4<br>сні                                                  | 5                  | 6<br>MNO             |
|                                     |                                            |      | 7<br>ORS                                                  | 8                  | 9<br>wxyz            |
|                                     |                                            | 1    |                                                           | 0                  | $\otimes$            |
| Al continuar aceptas los Términos y |                                            |      |                                                           |                    |                      |

- 1. Si no recuerdas tu contraseña da clic en "¿Olvidaste tu contraseña?"
- Ingresa tu número de celular registrado para recibir un código por mensaje de texto (SMS) para crear una nueva contraseña. Si no lo recibes en unos minutos da clic en "Enviar código nuevo".
- 3. Coloca una nueva contraseña de por los menos seis caracteres y confírmala. Da clic en "guardar" para restablecer tu acceso

Inicia sesión con tu correo registrado y tu nueva contraseña.

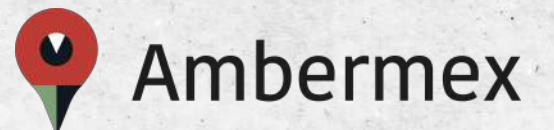

# Si necesitas asistencia no dudes en contactarnos.

# www.botonambermex.com/soporte

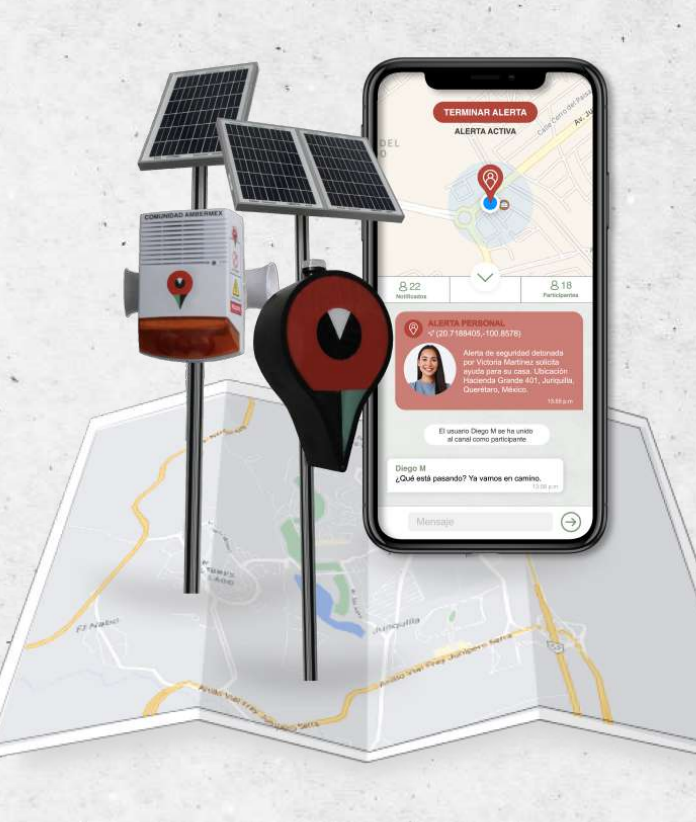

Síguenos en redes sociales /BotónAmbermex

f 🖸 🏏

(442) 319 71 71 <u>contacto</u>@botonambermex.com **Corporativo Juriquilla** Boulevard Privada Jurica 401 Local 11, Fracc. La Solana II Querétaro, C.P. 76226